# Тижневий інтенсив «На одній хвилі разом»

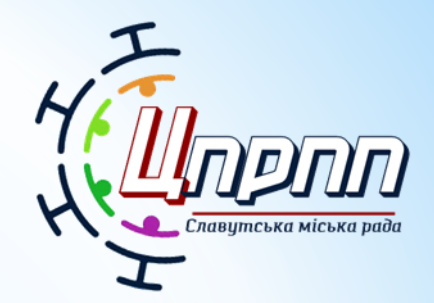

Майстерка №2

# ІНТЕРАКТИВНІ РОБОЧІ АРКУШІ: ВІД ІДЕЇ ДО ВПРОВАДЖЕННЯ

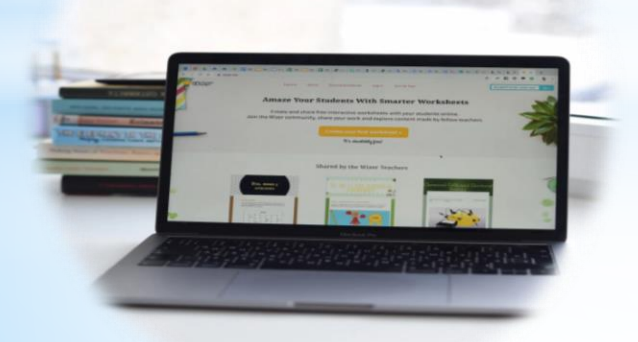

Спікер Антоніна Степанюк, консультант КУ «ЦПРПП» ФУНКЦІЇ ІНТЕРАКТИВНИХ АРКУШІВ

Допомагають організувати процес змішаного й дистанційного навчання

Індивідуалізують процес навчання

Зацікавлюють темою уроку

Активізують пізнавальну діяльність

Розвивають творчий потенціал

Wizer може використовуватися педагогами для створення ресурсів з метою реалізації технологій «перевернутого» уроку, формуючого оцінювання, змішаного навчання (інтерактивних робочих листів для практичної роботи або домашніх завдань, бланків для підсумкової оцінки, анкет і форм зворотного зв'язку). МОЖЛИВОСТІ СЕРВІСУ

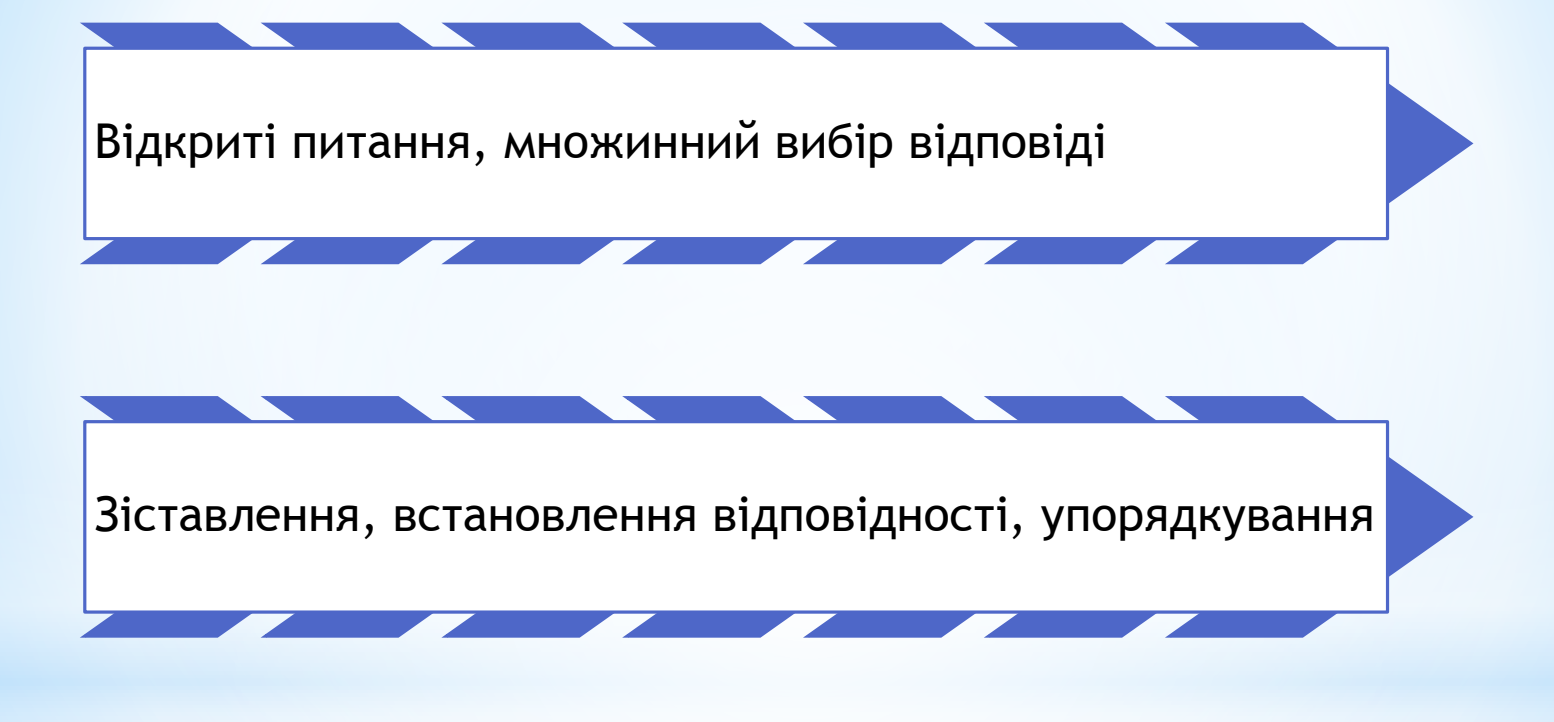

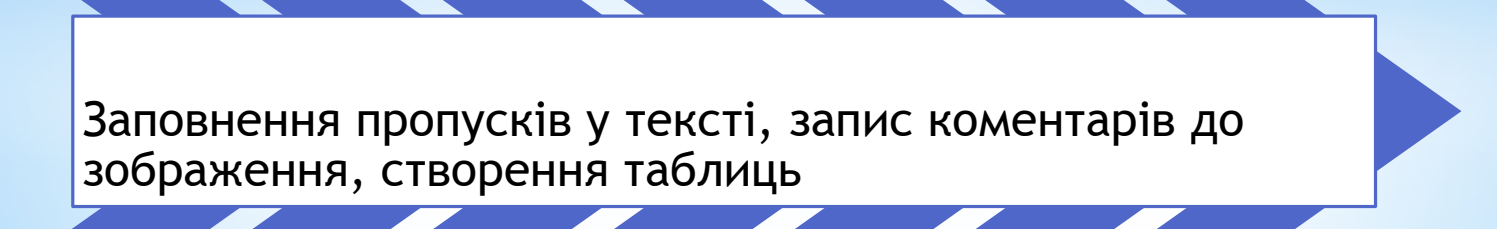

Wizer. ме- інструмент для створення інтерактивних листків

# Покрокова інструкція

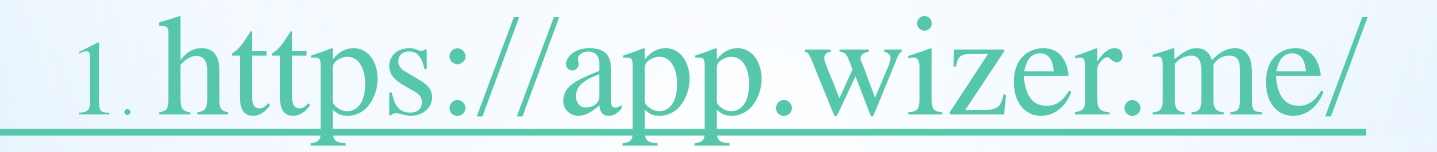

# 2. Нажимаємо кнопку «JOIN» або «START NOW»

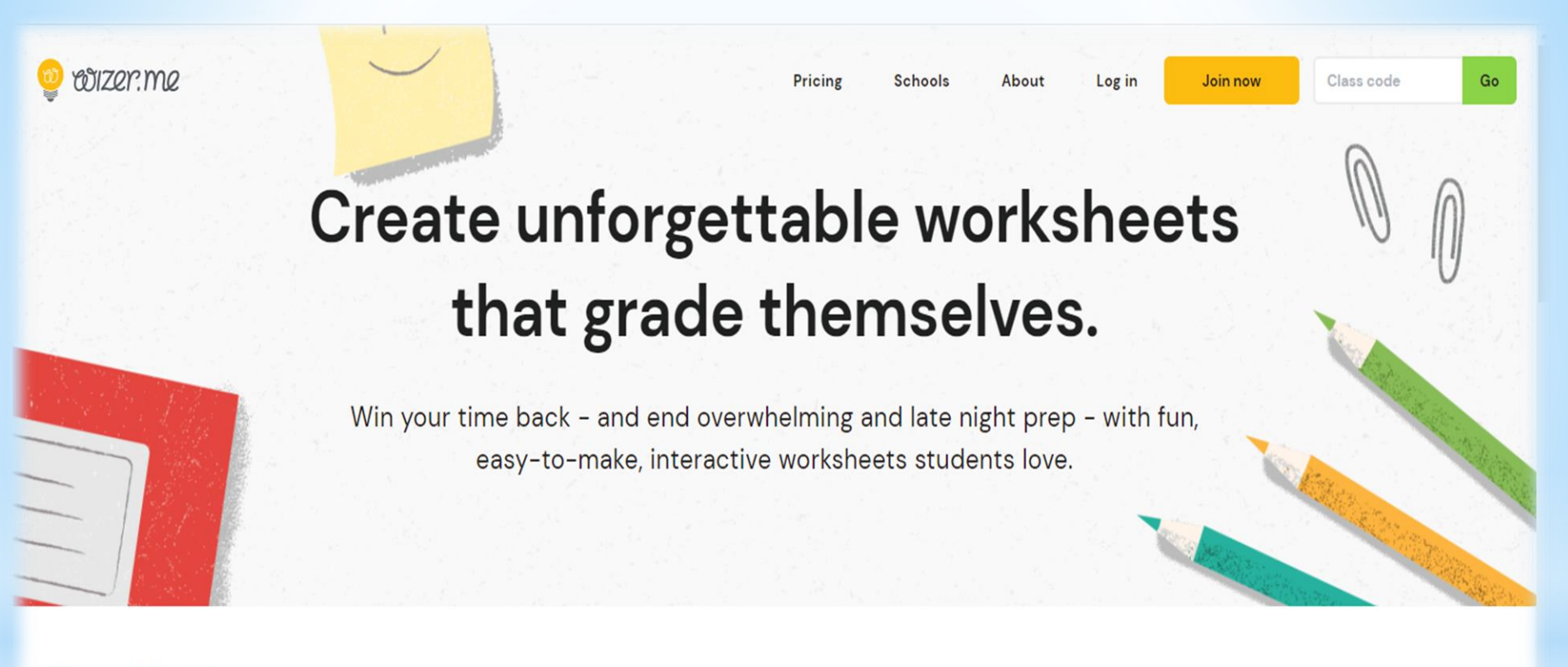

#### Filter worksheets by

All Subjects

All Grades

All Languages

•

Q Search

# РЕЄСТРАЦІЯ УЧИТЕЛЯ, УЧНЯ

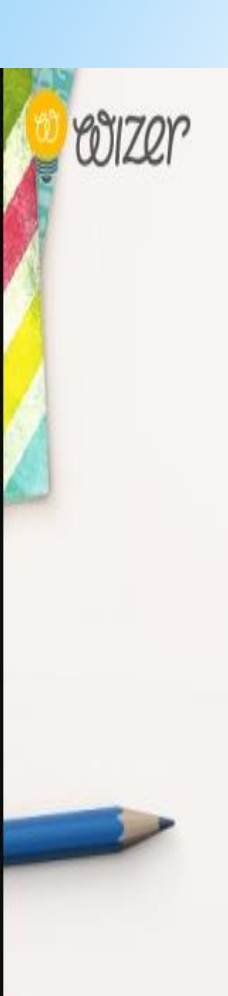

Explore

About Schools & Districts

Join for free

Log in

Student? enter code here

Go»

# **Amaze Your Students With Smarter Worksheets**

Create and share free interactive worksheets with your students online. Join the Wizer community, share your work and explore content made by fellow teachers.

Create your first worksheet »

It's absolutely free!

Shared by the Wizer Teachers

### 2. РЕЄСТРАЦІЯ

Sign up as a teacher

Email <u>Вводите адресу</u> електронної пошти

Password Вводите пароль

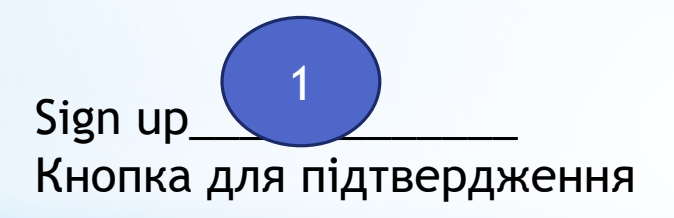

# Під цифрою 1 вписуємо назву предмета

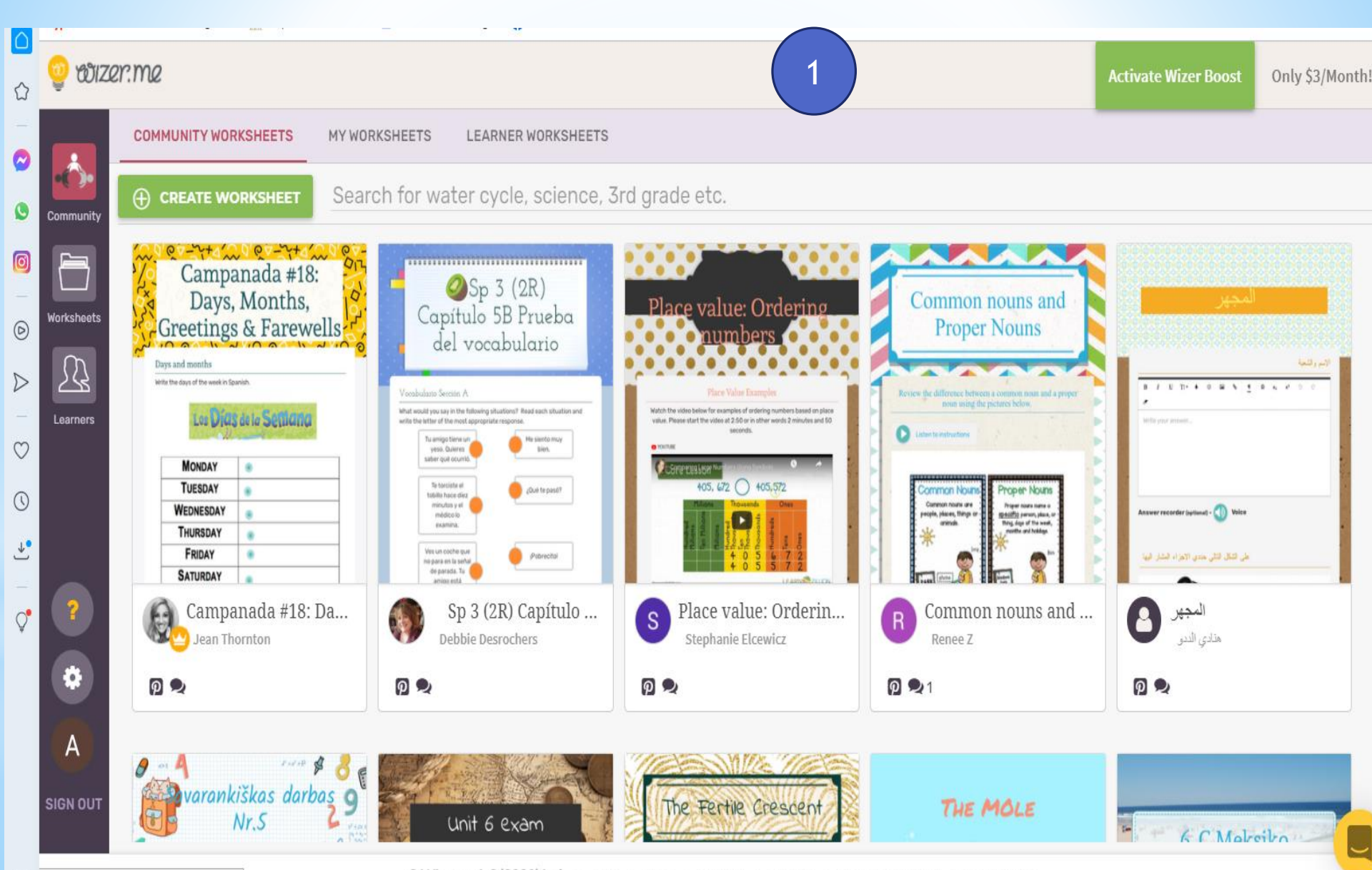

© Wizerme L.S (2020) Ltd. · Blog · FAQ · Pricing · Privacy · Terms Of Service · Contact Us

### АНАЛІЗУЄМО УЖЕ СТВОРЕНІ ІНТЕРАКТИВНІ

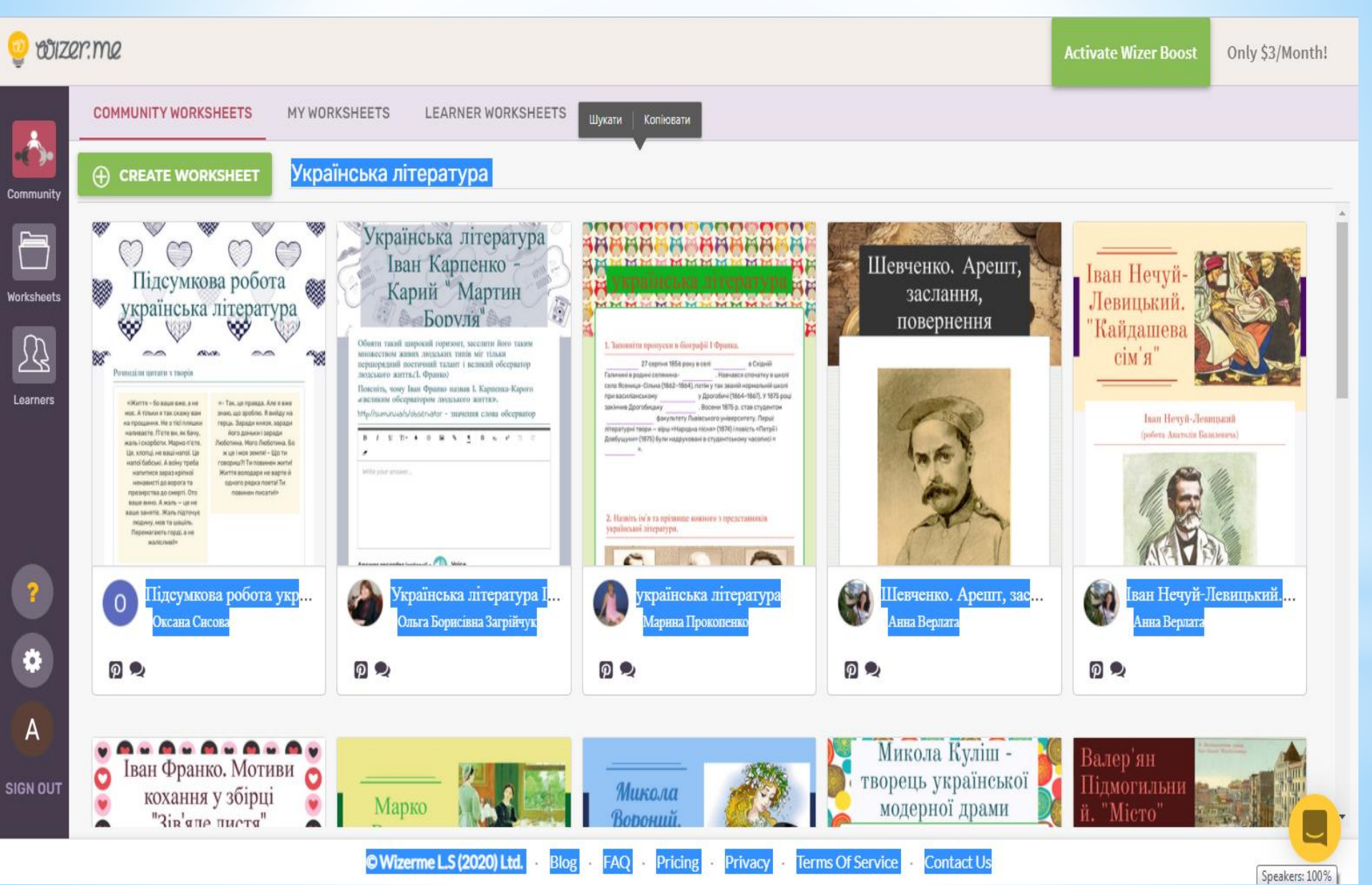

### ЗРАЗКИ ЗАВДАНЬ ІНТЕРАКТИВНИХ АРКУШІВ

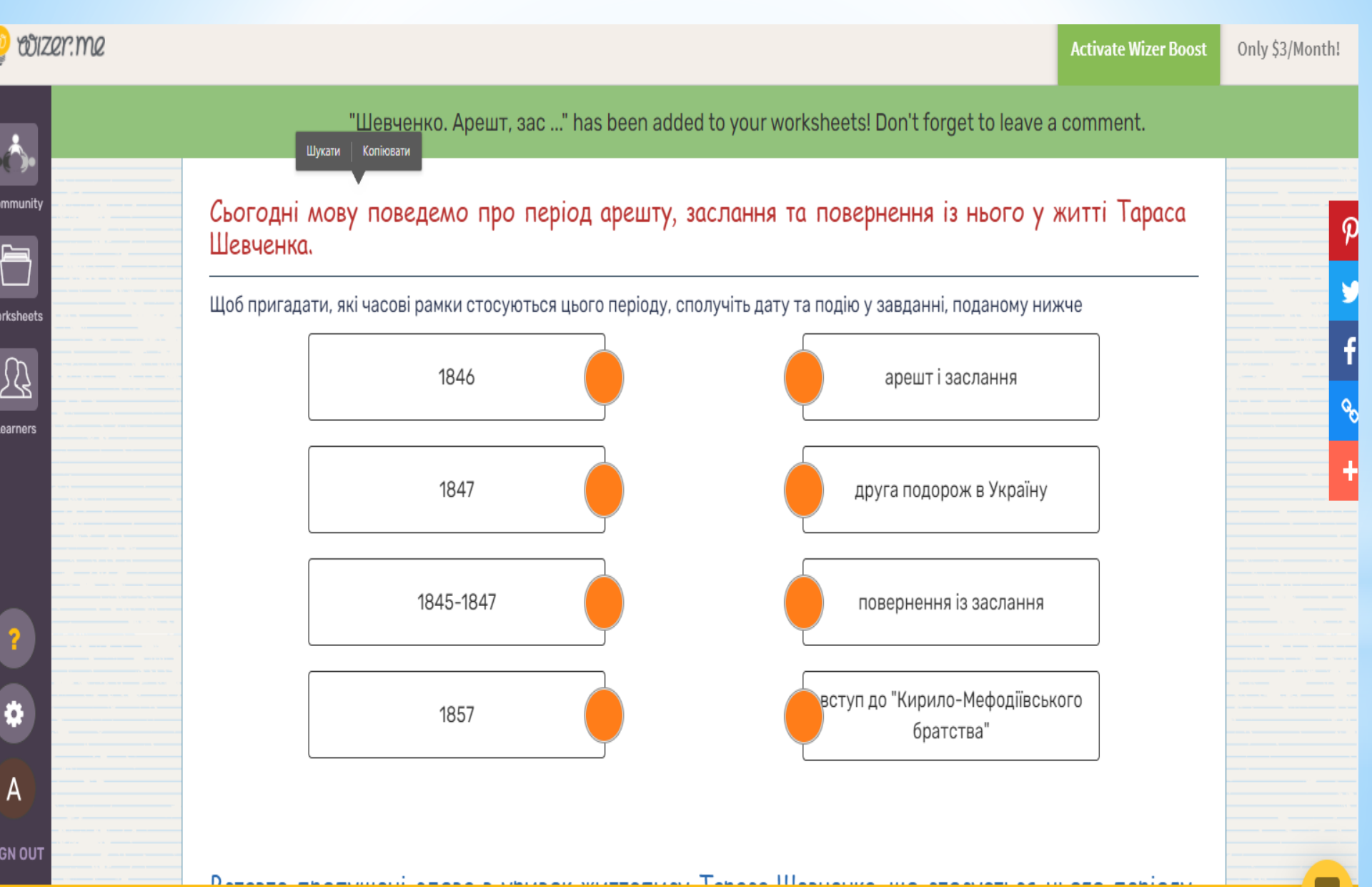

"Шевченко. Арешт, зас ..." has been added to your worksheets! Don't forget to leave a comment.

#### Вставте пропущені слова в уривок життєпису Тараса Шевченка, що стосується цього періоду.

Т. Шевченко знайомиться з М. Костомаровим, формуються його політичні погляди. Він вступає в і революційний настрій віршів збірки «Три літа» в березні . За епіграму на року поета заарештовують і відправляють на заслання до фортеці, де він повинен служити солдатом. Крім того, Микола I своїм указом заборонив Тарасу Шевченку , що для нього було досить гнітюче. Після звільнення Шевченко створив багато портретів, малюнків, редагував і переписував у "Більшу книжку" свої поезії періоду заслання, написав нові поетичні твори: "Неофіти", "Юродивий", триптих . Одержавши дозвіл на проживання у столиці, 8 березня поет залишив Нижній Новгород і через два дні прибув до Москви. Тут він зустрічається з друзями, знайомиться з діячами науки і культури. У 1859 році Шевченко отримав дозвіл повернутися . Але за революційну агітацію серед селян його знову заарештували і звеліли виїхати до вересня1860 року Рада Академії мистецтв надала Шевченкові звання . Цього ж року виходить нове видання

березня \_\_\_\_\_ року Шевченко помер. На кошти друзів (13 березня) його було поховано спочатку на Смоленському кладовищі в Петербурзі. Після того як п'ятдесят вісім днів прах Т. Г. Шевченка перебував у Петербурзі, його домовину, згідно із заповітом, за клопотанням Михайла Лазаревського, після отримання ним дозволу у квітні того ж року, перевезено в і перепоховано на горі біля міста .

# Розподіліть подані нижче твори за цими періодами.

Клікніть мишкою на назву твору та виберіть одну із категорій, що з'явилися під ним.

| "Сон" ("На панщині<br>пшеницю жала") | "Ой три шляхи широкії"        | "І виріс я на чужині" | триптих "Доля", "Муза",<br>"Слава" |
|--------------------------------------|-------------------------------|-----------------------|------------------------------------|
| "Мені тринадцятий<br>минало"         | "Садок вишневий коло<br>хати" | "Зоре моя вечірняя"   | "Мені однаково"                    |
| "Я не нездужаю, нівроку"             |                               |                       |                                    |
| Цикл "У к                            | азематі"                      | Твори періс           | оду заслання                       |

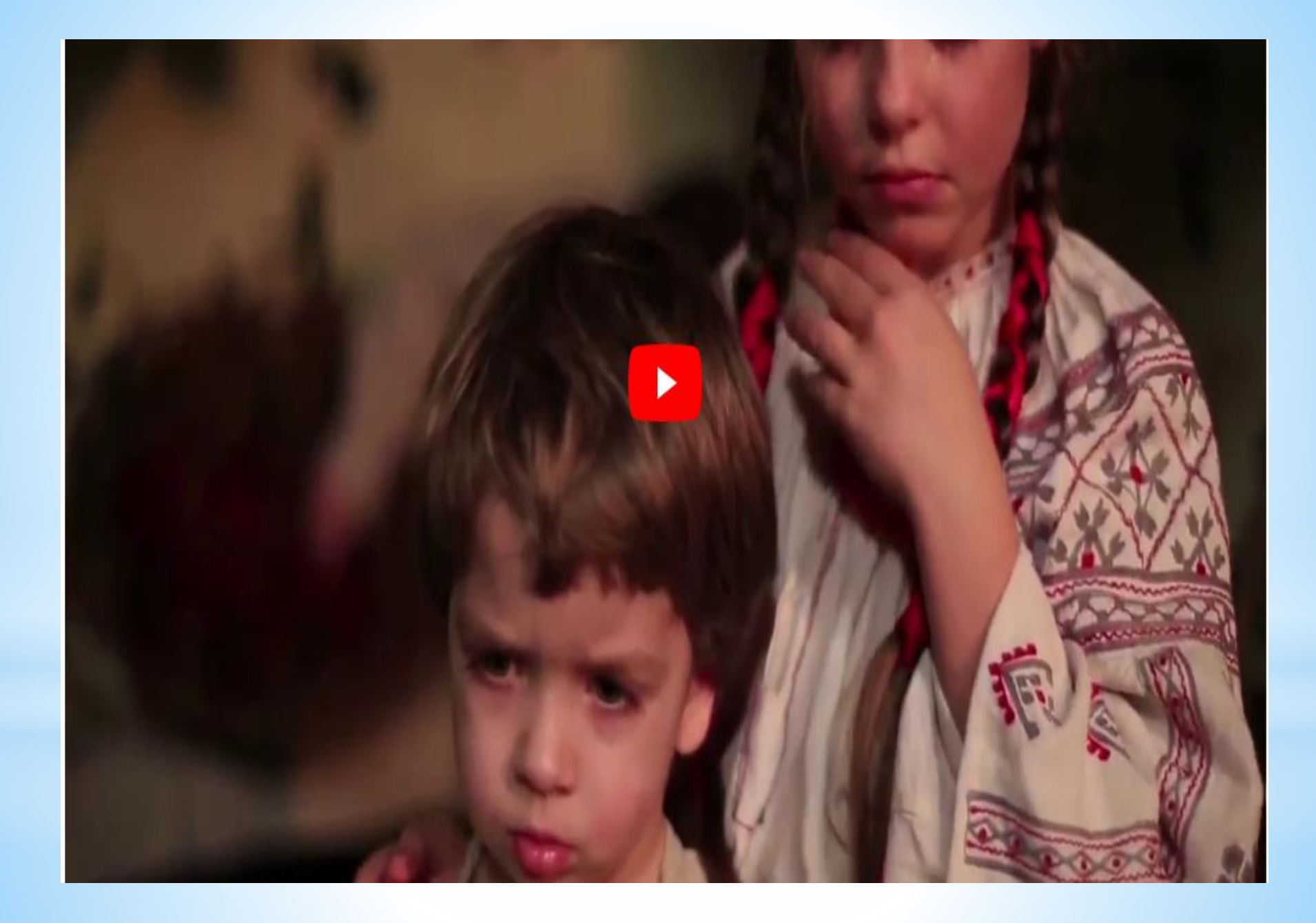

Які думки, враження чи емоції викликала у вас ця поезія?

| $B 	ext{ U} 	ext{ Ti 	hinspace $ $ $ $ $ $ $ $ $ $ $ $ $ $ $ $ $ $ $$ | C 🍠 |
|-----------------------------------------------------------------------|-----|
|-----------------------------------------------------------------------|-----|

Write your answer...

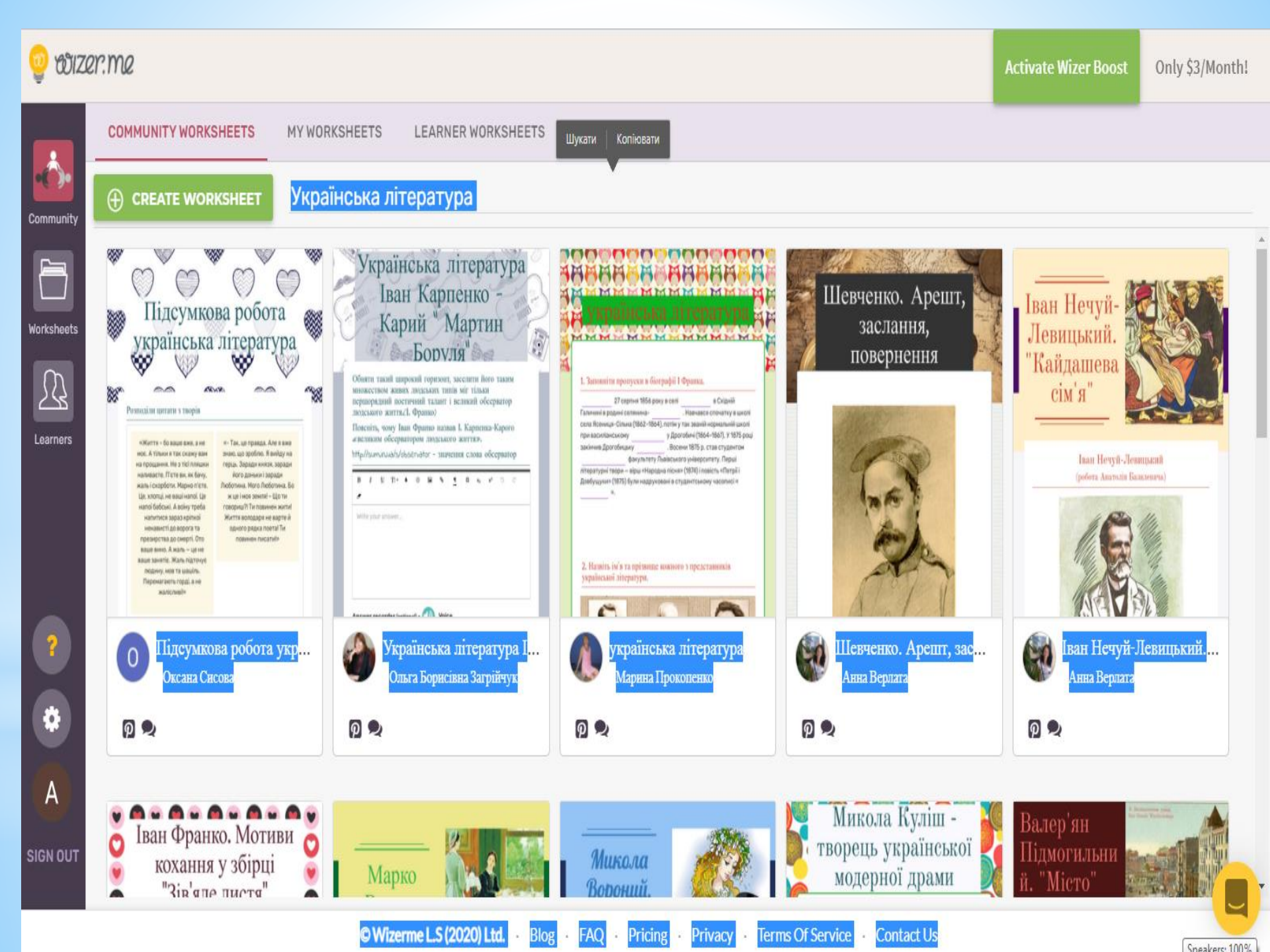

# НАТИСНУВШИ НА ЦИФРУ 1, АДРЕСУЄМО ЗАВДАННЯ У СВІЙ ОСОБИСТИЙ КАБІНЕТ ДЛЯ КОРЕГУВАННЯ, НА ЦИФРУ 2 – АДРЕСУЄМО ЗАВДАННЯ УЧНЯМ

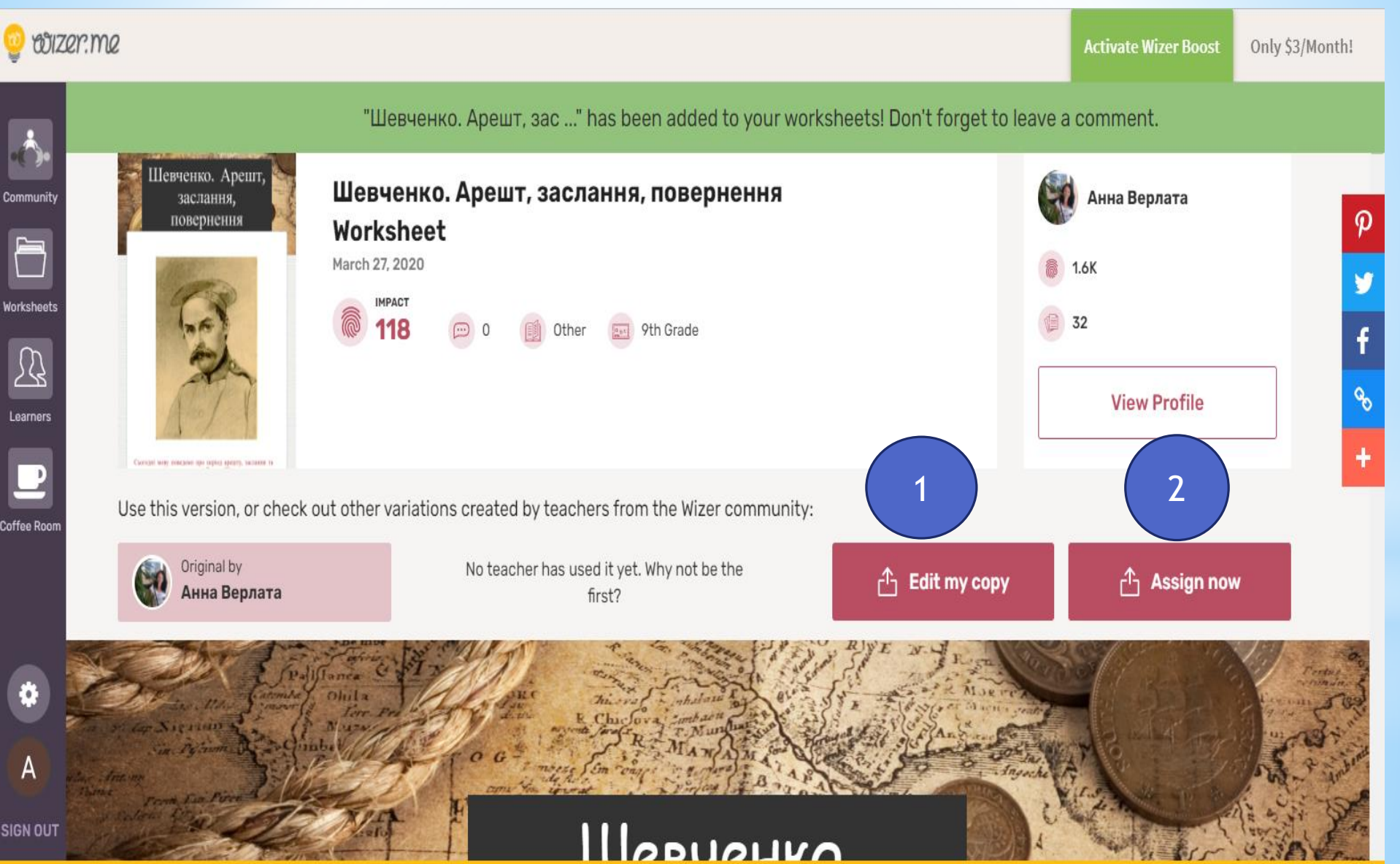

### АДРЕСУЮЧИ ЗАВДАННЯ УЧНЯМ, АКТИВУЄМО КНОПКИ У ВІДПОВІДНІЙ ПОСЛІДОВНОСТІ

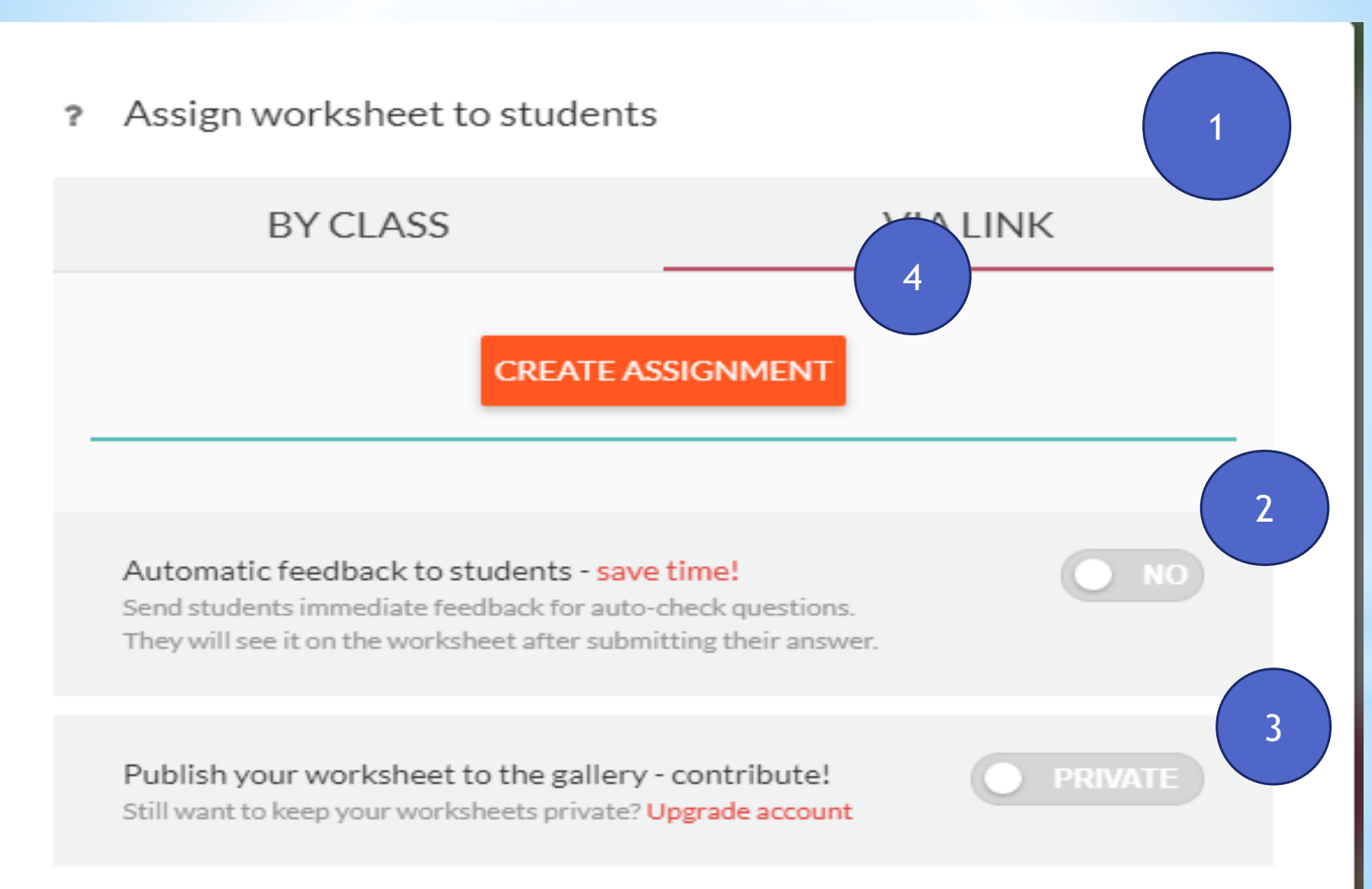

### АКТИВУЄМО Classroom

#### ? Assign worksheet to students

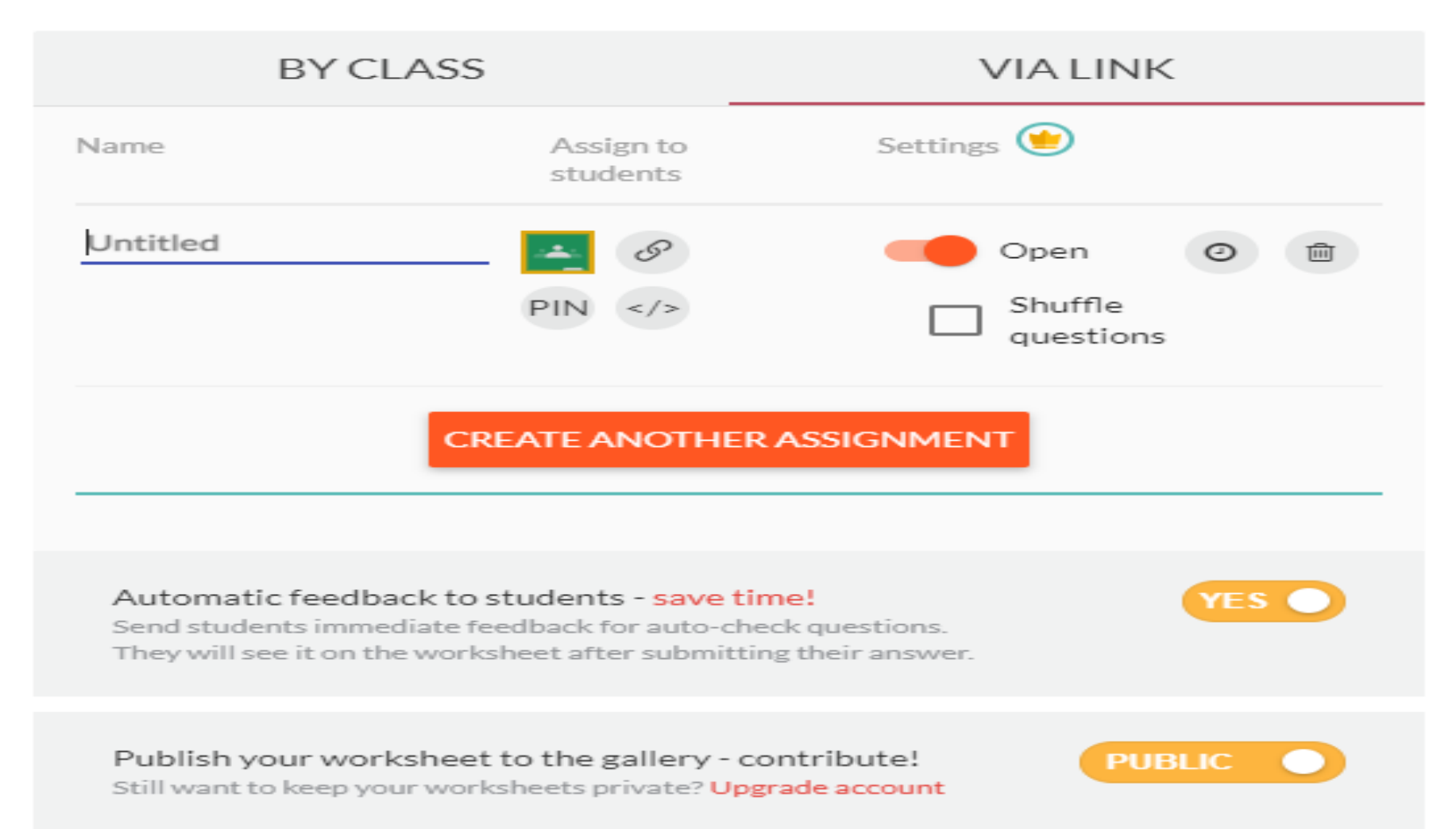

### НАДАЄМО ДОСТУП У СЛУЖБІ Classroom

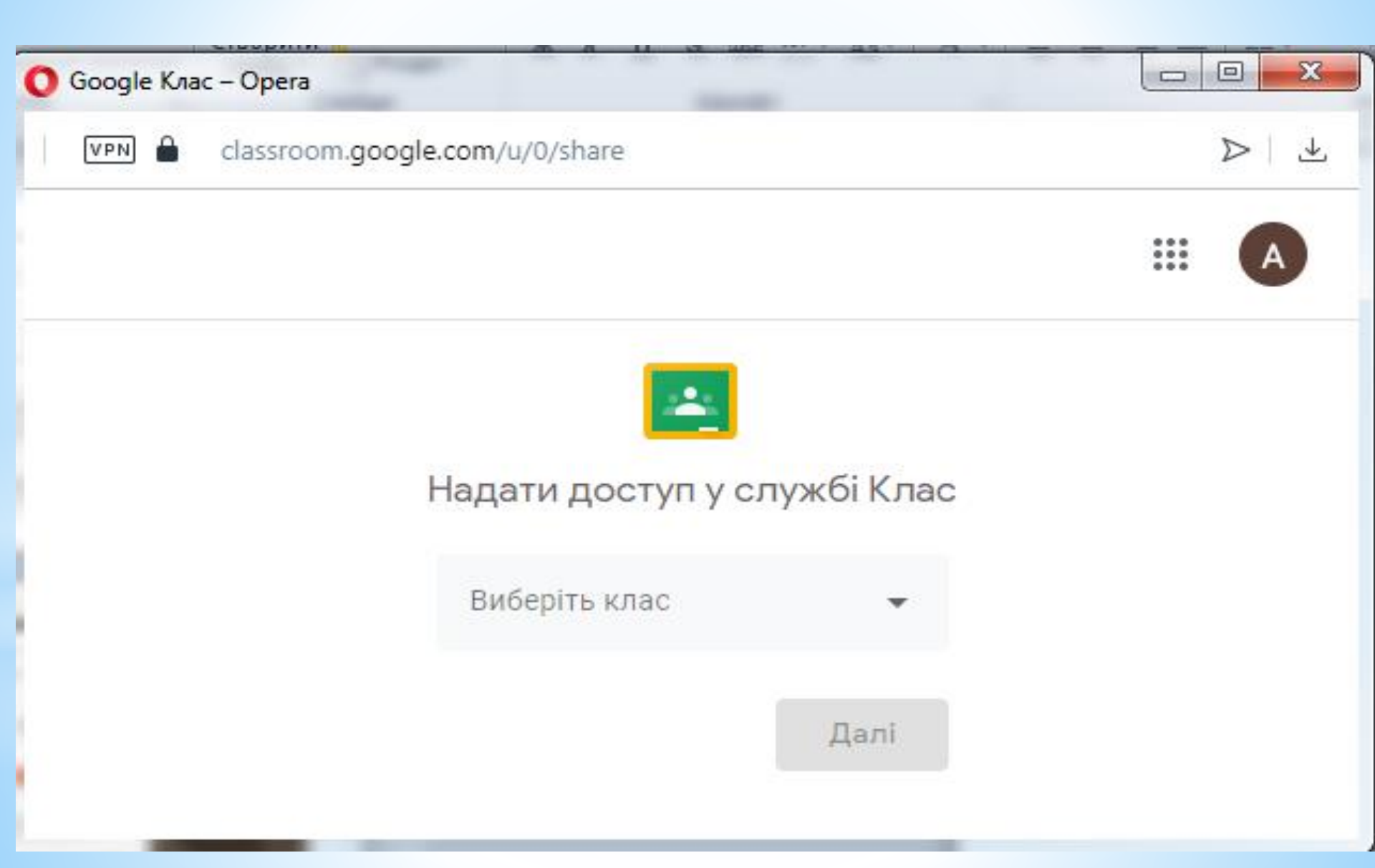

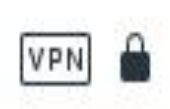

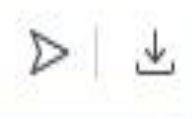

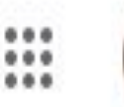

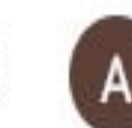

Виберіть дію

Створити завдання

Поставити запитання

Створити оголошення

Створити матеріал

## СТВОРЕННЯ ІНТЕРАКТИВНОГО АРКУША

### СREATE WOPKSHEET(НАТИКАЄМО ЦИФРУ 1)

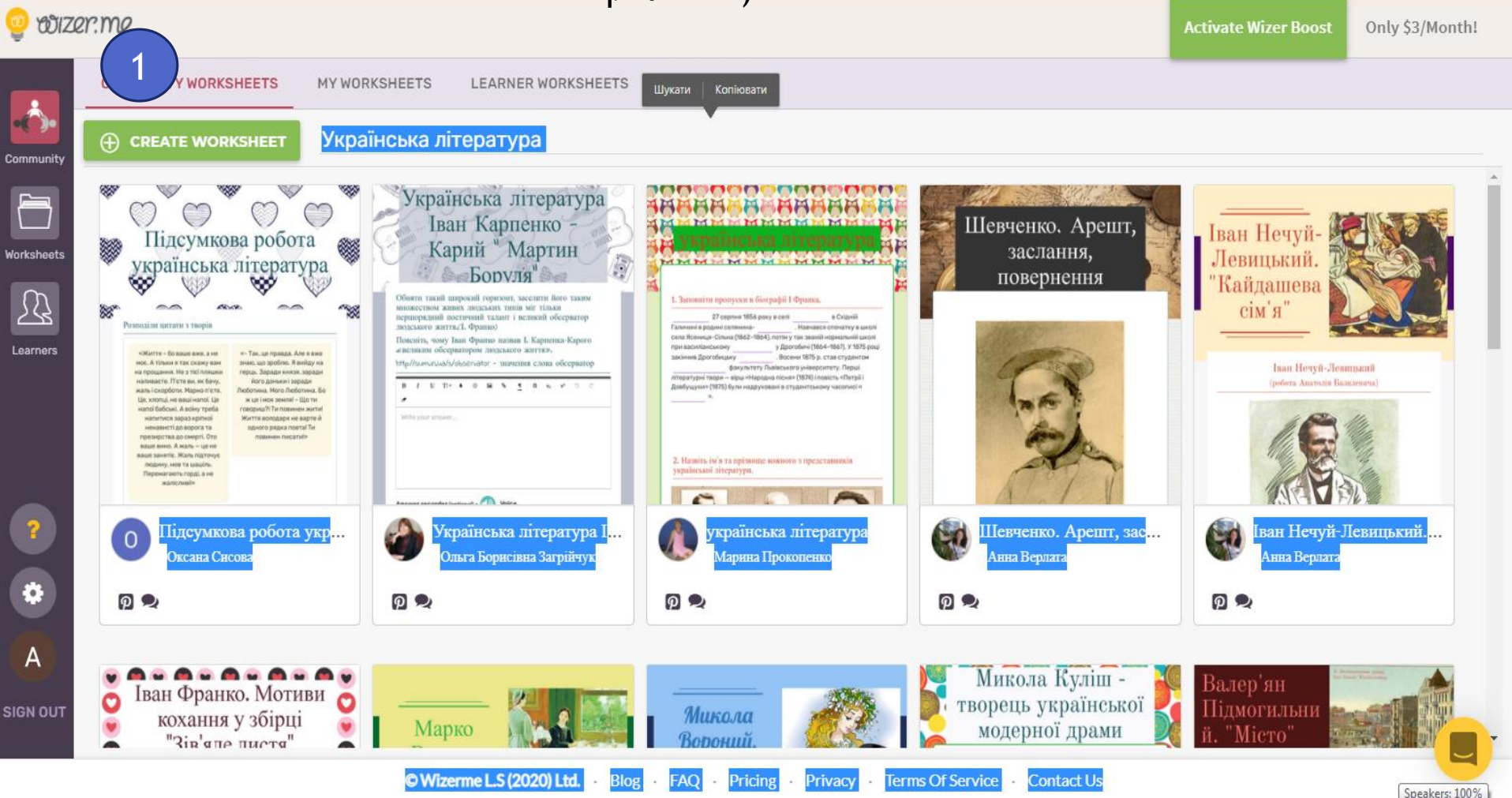

# СТВОРЕННЯ ІНТЕРАКТИВНОГО АРКУША

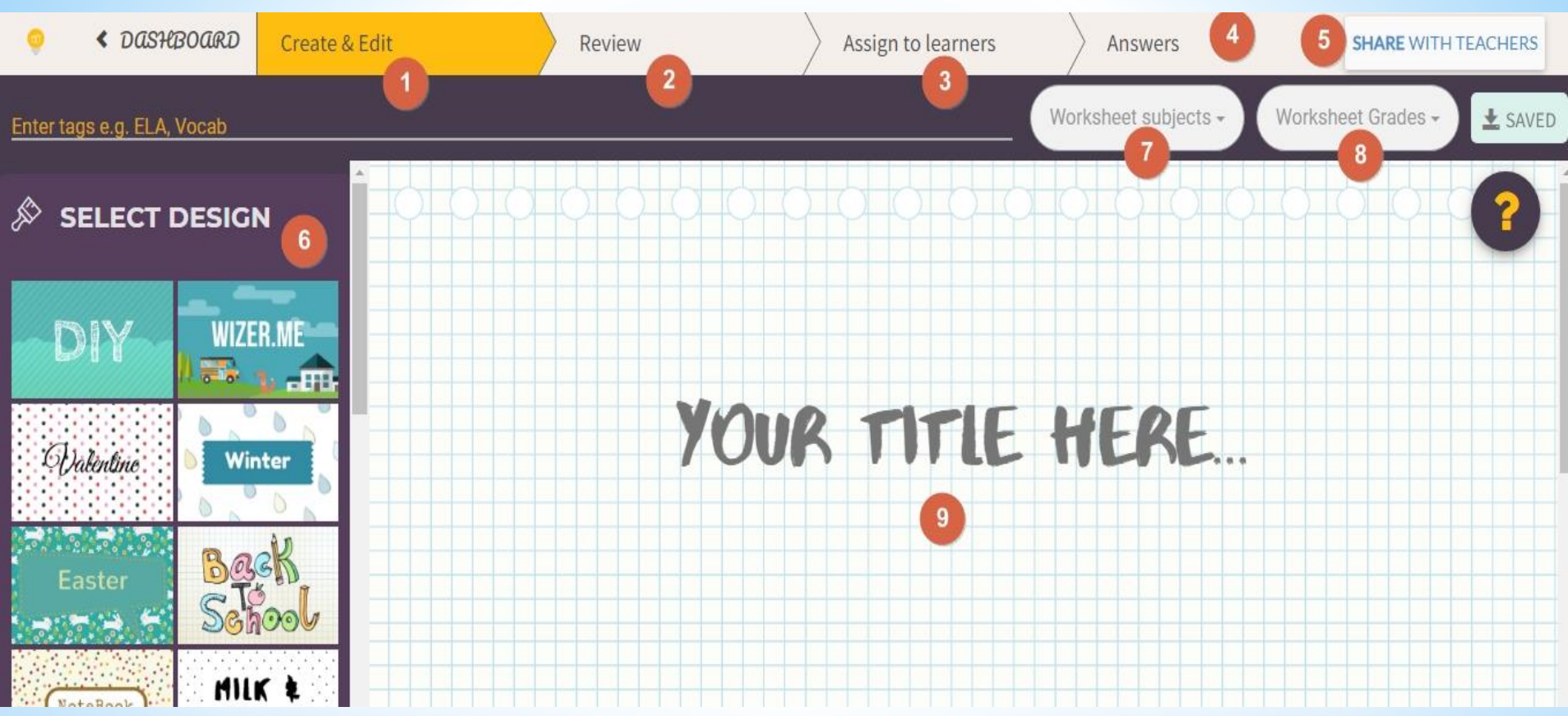

1.Редагування 2.Перегляд 3.Призначити 4.Відповідь 5.Відповіді учнів 6.Дизайн 7. Картка робочого аркуша 8.Зберегти

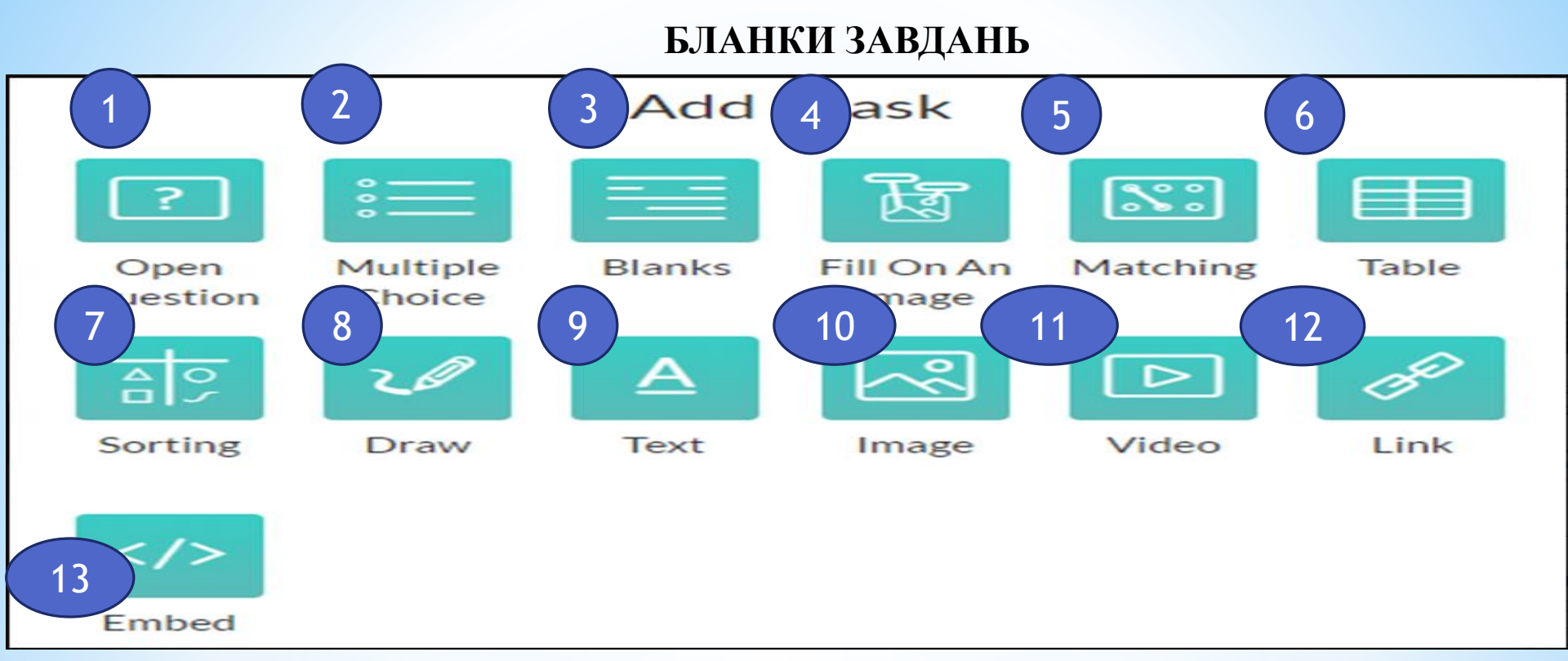

9. Додавання тексту (Text)

2.Питання з вибором відповіді (Multiple Choise) 10.Додавання зображення(Image)
3.Коментування-дискусія на задану тему(Blanks) 11.Вставлення відео(Video)
4.Поєднання тексту і малюнку (Fill On An Image) 12.Додавання посилання(Link)
5.3'єднання частин (Matching) 13. Вбудовування об`єкта
6.Таблиця (Table)
7.Сортування (Sorting)
8. Малювання (Draw)

# 1.Відкрите питання (Open Question)

| Введі | ть пи | тання   | і для | студе | нта   |       |      |                  |       |       |      |       |         |           |          | _ |
|-------|-------|---------|-------|-------|-------|-------|------|------------------|-------|-------|------|-------|---------|-----------|----------|---|
| в     | U     | Tl -    | ٥     | ٢     |       | °0 .  | ¶ ×  | 2 x <sup>2</sup> | Ċ     | C     | _    |       |         |           |          |   |
|       | Які   | част    | гини  | мов   | и від | носим | о до | самос            | тійні | ⁄1Х,  | а як | і до  | служ    | бових     | ?        |   |
| Ð     | 3a    | пис ау  | діо п | итанн | я     |       |      |                  |       |       |      |       |         |           |          | - |
| відт  | ювіде | , студе | нта   |       |       |       |      |                  |       |       |      |       | А       | ~         |          |   |
|       |       |         |       |       |       |       |      |                  | P     | озмір | відп | овіді | : мален | ький (1 л | пінія) 🔻 | - |
|       |       |         |       |       |       |       |      |                  |       |       | C    | касув | вати    |           |          |   |

# **OPEN QUESTION**

### Enter question for the student

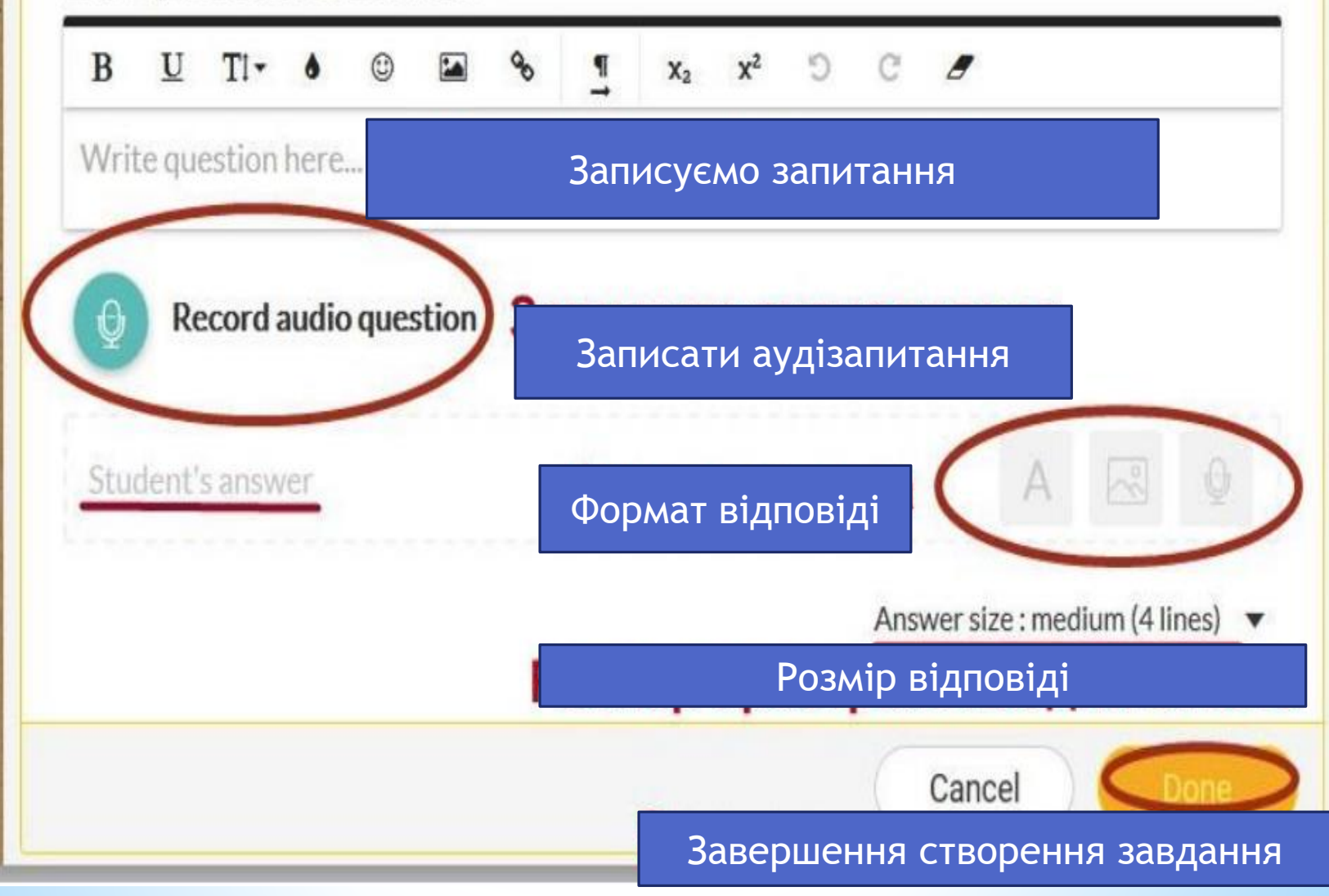

# 2.Вставлення відео(Video)

| зва | (нео                     | бов'язк | ово) |   | <br>       |          |                       |    |   |   |   |
|-----|--------------------------|---------|------|---|------------|----------|-----------------------|----|---|---|---|
| 3   | $\underline{\mathbf{U}}$ | Tl -    | ٥    |   | <i>o</i> o | <u>¶</u> | <b>x</b> <sub>2</sub> | x² | Ċ | C | 8 |
| рук | суйте                    | тут     |      |   |            |          |                       |    |   |   |   |
| ис  | (Heof                    | ов'язко | ово) |   |            |          |                       |    |   |   |   |
| 3   | U                        | Ti -    | ٥    | ٢ | <b>9</b> 0 | ¶<br>    | <b>x</b> 2            | x² | C | C | 8 |

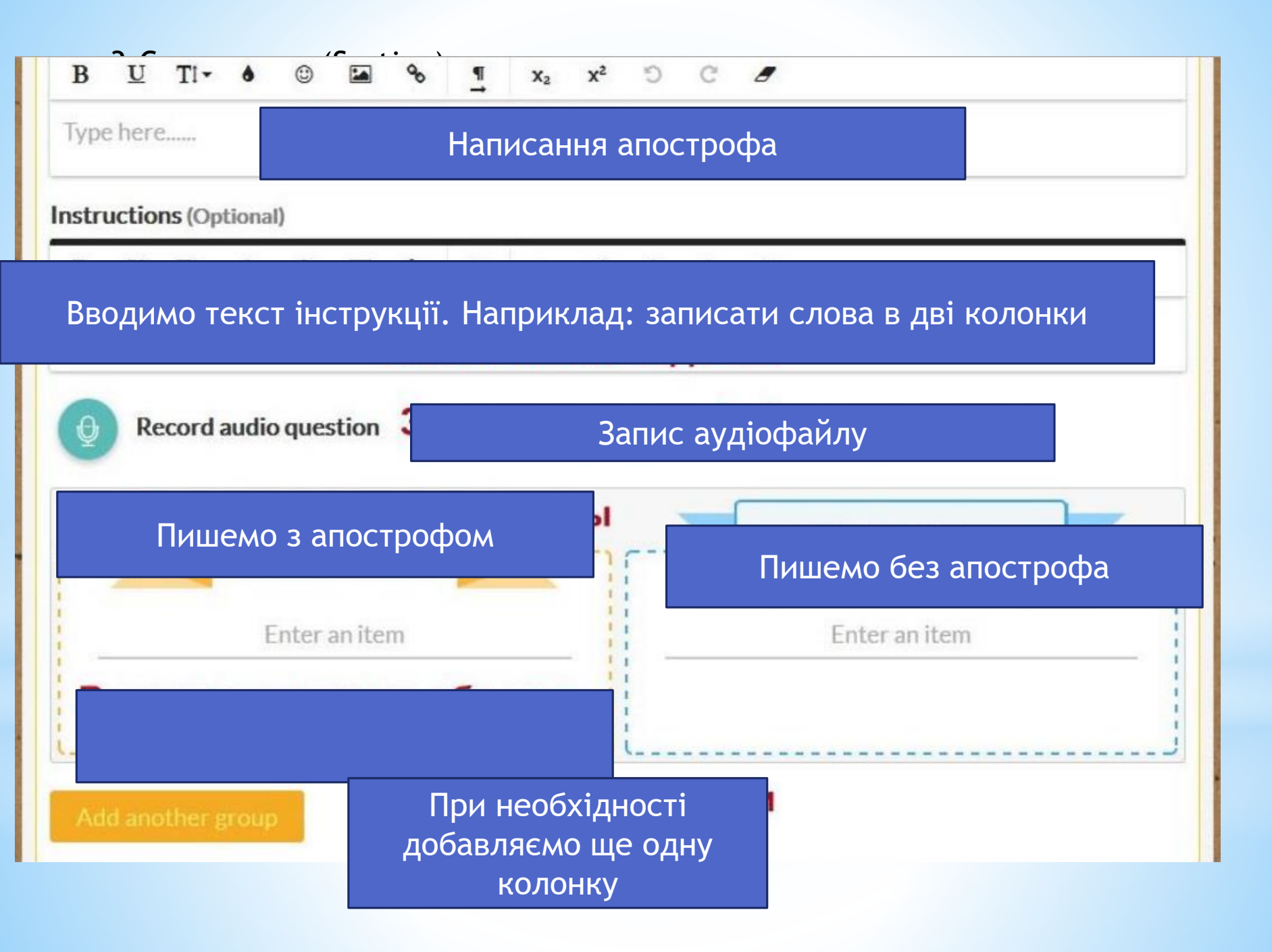

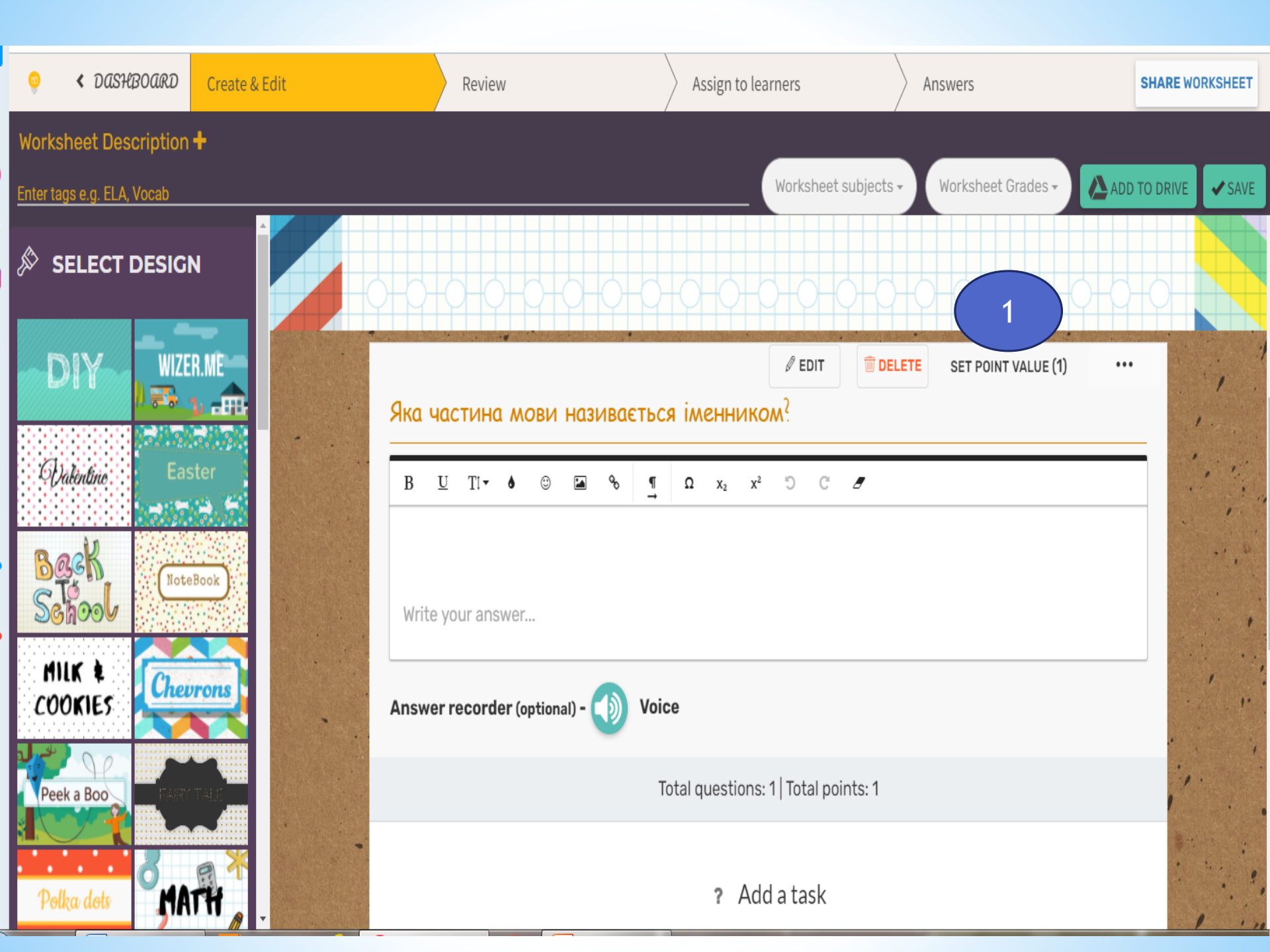

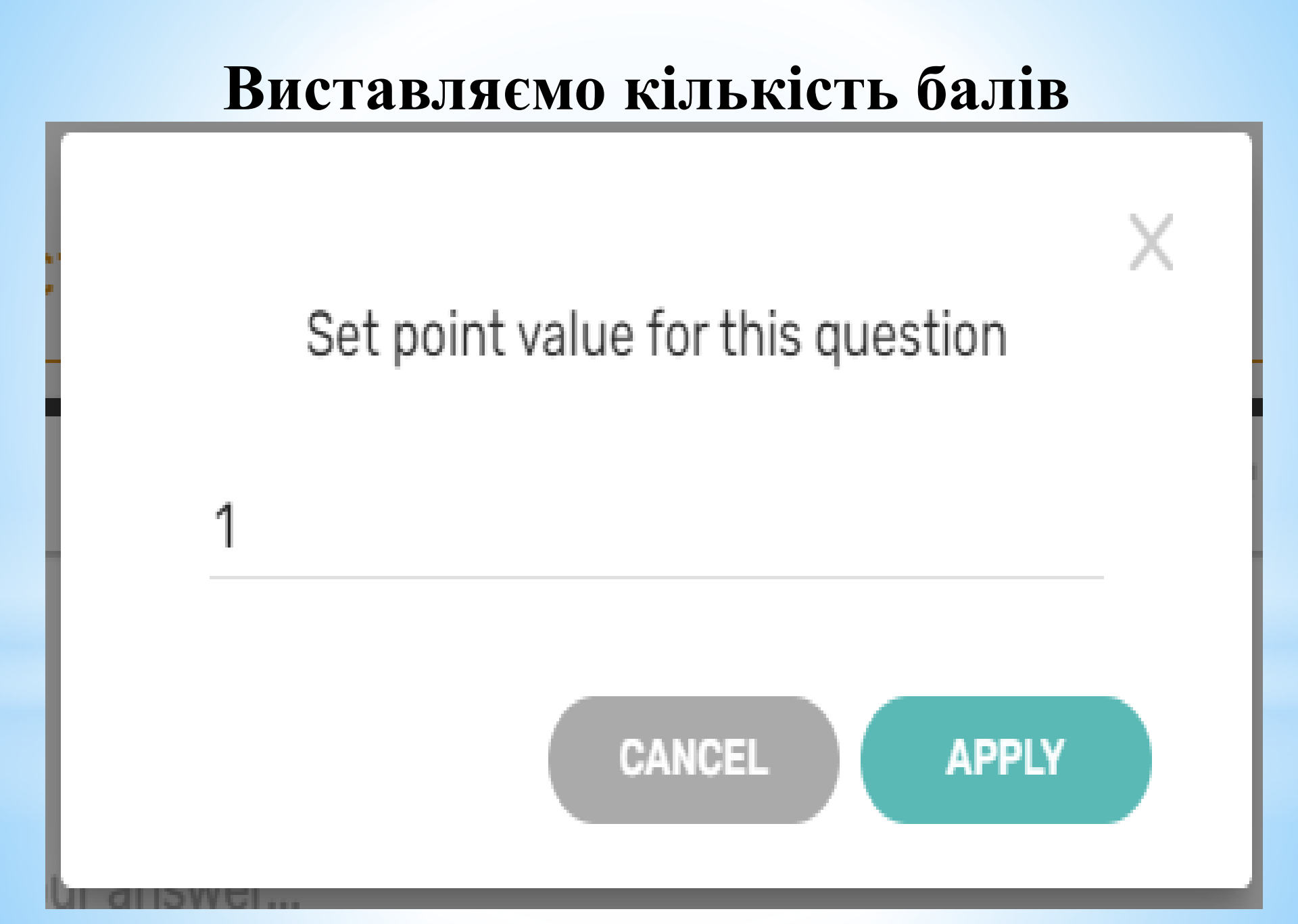

# 4. Додавання питання з вибором правильної відповіді «Multiple Choice»

| 👳 < DASHBOARD Create & Edit | Review                               | Assign to learners                                                          | Answers                   | SHARE WORKSHEET |
|-----------------------------|--------------------------------------|-----------------------------------------------------------------------------|---------------------------|-----------------|
| Worksheet Description +     |                                      |                                                                             |                           |                 |
| Enter tags e.g. ELA, Vocabi |                                      | Worksheet subjects                                                          | Worksheet Grades      ADD | TO DRIVE SAVE   |
| SELECT DESIGN               | MULTIPLE CHOICE     O ALTERNATIVE    | QUESTION                                                                    |                           | 1.1             |
|                             | Позначте варіан                      | т правильного на                                                            | писання слова             | 1               |
| DIY WIZER.ME                | B I <u>U</u> T! <b>- 6</b> ☺ ⊠ %     | $ \begin{tabular}{cccc} \P & \Omega & X_2 & X^2 & \Im & C & \end{tabular} $ |                           | the star        |
|                             | Write question here                  |                                                                             |                           |                 |
| Ovalentino: Easter          | Record instructions (Optional) -     |                                                                             |                           |                 |
| Back<br>School              | Voice                                |                                                                             |                           |                 |
| MILK & Chevrons             | Video                                | Правильна                                                                   |                           | •               |
|                             | Enter answers & select the correct o | ne: Відповідь                                                               |                           | 1               |
| Peek a Boo                  | a b En                               | ter answer 🗟 🗴 Enter answer                                                 | Add another answer        | · · · ·         |
| Polka dots                  | ? Differentiate Instruction          |                                                                             | 🌣 EDIT RU                 | LES             |

| В     | Ι     | U      | Ti▼    | ٥      | ٢       |      | ø     | ¶<br>→ | Ω    | X <sub>2</sub> | X2 | Ċ | C | 8 |  |
|-------|-------|--------|--------|--------|---------|------|-------|--------|------|----------------|----|---|---|---|--|
| Вст   | авте  | е про  | пущен  | ні сло | ова     |      |       |        |      |                |    |   |   |   |  |
| Reco  | rd in | stru   | ction  | s (Op  | tional) | ) -  |       |        |      |                |    |   |   |   |  |
|       | Vo    | oice   |        |        |         |      |       |        |      |                |    |   |   |   |  |
| Þ     | Vi    | deo    |        |        |         |      |       |        |      |                |    |   |   |   |  |
| Woi   | rdba  | nk     |        |        |         |      |       |        |      |                |    |   |   |   |  |
| 0     | ) Noi | ne (   | ) Text | t Wor  | d bank  | < () | Click | Word   | bank |                |    |   |   |   |  |
| Inser | t you | ur Bla | anks t | ext    | belov   | v    |       |        |      |                |    |   |   |   |  |

Highlight word you wish to replace with blank space and than click on the "Blank It" button.

Enter Blanks text here

| Voice                                                                                                    |                                                                         |                            |
|----------------------------------------------------------------------------------------------------|-------------------------------------------------------------------------|----------------------------|
| Video                                                                                                    |                                                                         |                            |
| Wordbank                                                                                                    |                                                                         |                            |
| ● None ○ Text Word bank ○ Click Word bank                                                                             |                                                                         |                            |
| Insert your Blanks text below                                                                                         |                                                                         |                            |
| Highlight word you wish to replace with blank space a                                                                 | nd than click on the "Blank It" button                                  |                            |
| Школа – це храм науки, осередок мрій, де кожен<br>як особистість. Школа – це сучасний заклад з інте<br>якісну освіту. | і учень повірить у те, що зможе себ<br>ерактивними методами навчання, я | е реалізувати<br>кий надає |

| C DVL Voice                                                                                                    |                  |
|----------------------------------------------------------------------------------------------------|------------------|
|                                                                                                    |                  |
|                                                                                                    |                  |
| Video                                                                                                    |                  |
|                                                                                                    |                  |
|                                                                                                    |                  |
| Wordbank                                                                                                    |                  |
|                                                                                                    |                  |
| None O Text Word bank O Click Word bank                                                                         |                  |
| Insert your Blanks text below                                                                                   |                  |
| Highlight word you wish to replace with blank space and than click on the "Blank It" button.                    |                  |
|                                                                                                    |                  |
| Школа – це храм <u>науки</u> , осередок мріи, де кожен <u>учень</u> повірить у те, що зможе себе ре             | алізувати        |
| як особистить. <u>Школи</u> – це сучасний <u>заклао</u> з інтерактивними методами навчання, який якісну освіту. | надає            |
|                                                                                                    |                  |
|                                                                                                    | Plankit          |
|                                                                                                    | Didlikit         |
|                                                                                                    |                  |
| Differentiate Instruction                                                                                       | COLOR EDIT RULES |
|                                                                                                    |                  |
|                                                                                                    | DONE             |
|                                                                                                    | DUNE             |
|                                                                                                    |                  |

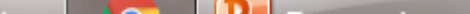

# Вставте пропущені слова

Школа – це храм , осередок мрій, де кожен повірить у те, що зможе себе реалізувати як особистість. – це сучасний з інтерактивними методами навчання, який надає якісну освіту.

1.0

UK 🚎 😧 🛱 🔺 🕨 👘 🍈 🛛 <sup>11:17</sup>

# запрошення учнів «Assign to learners»

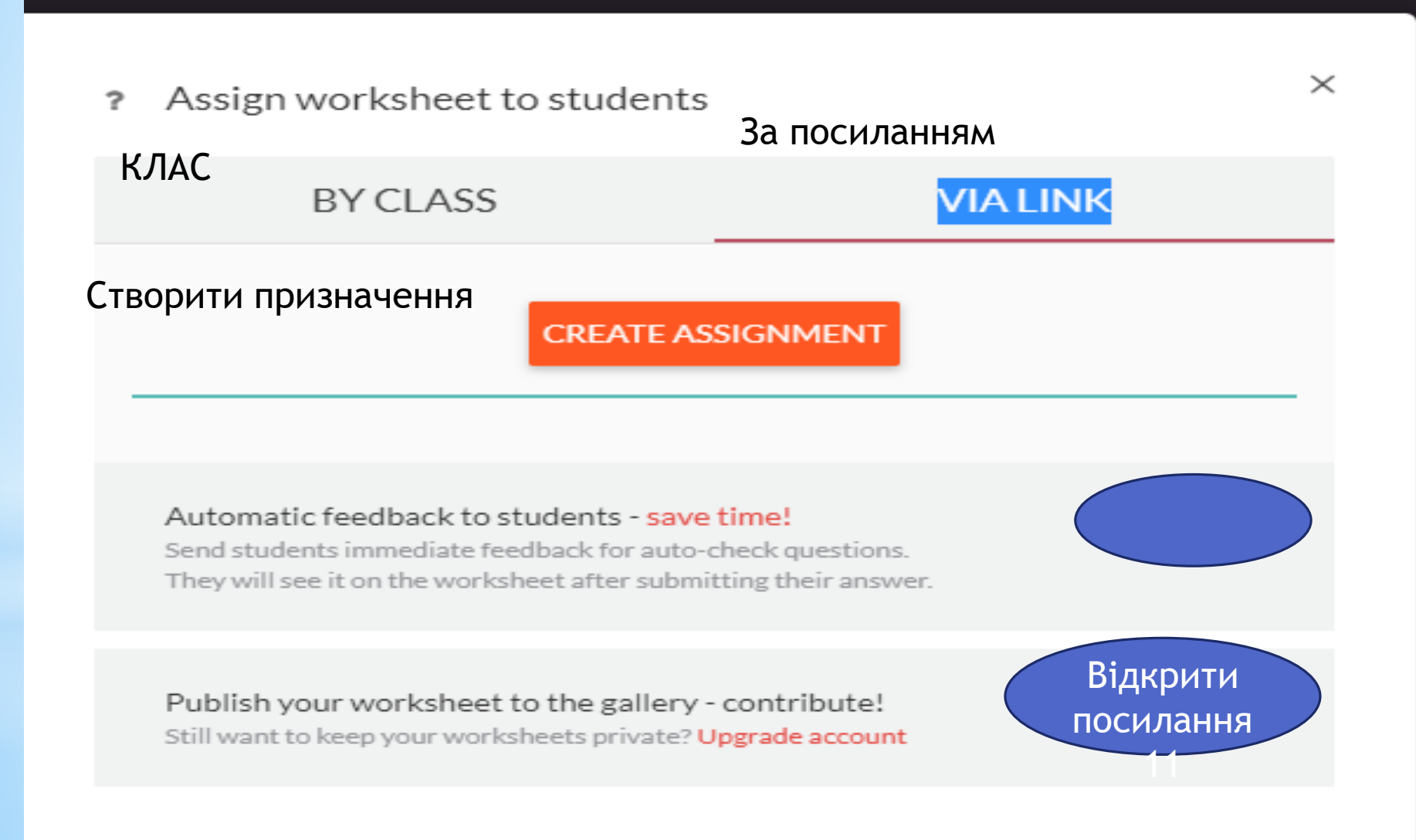

rs who receive :**tion** will

W

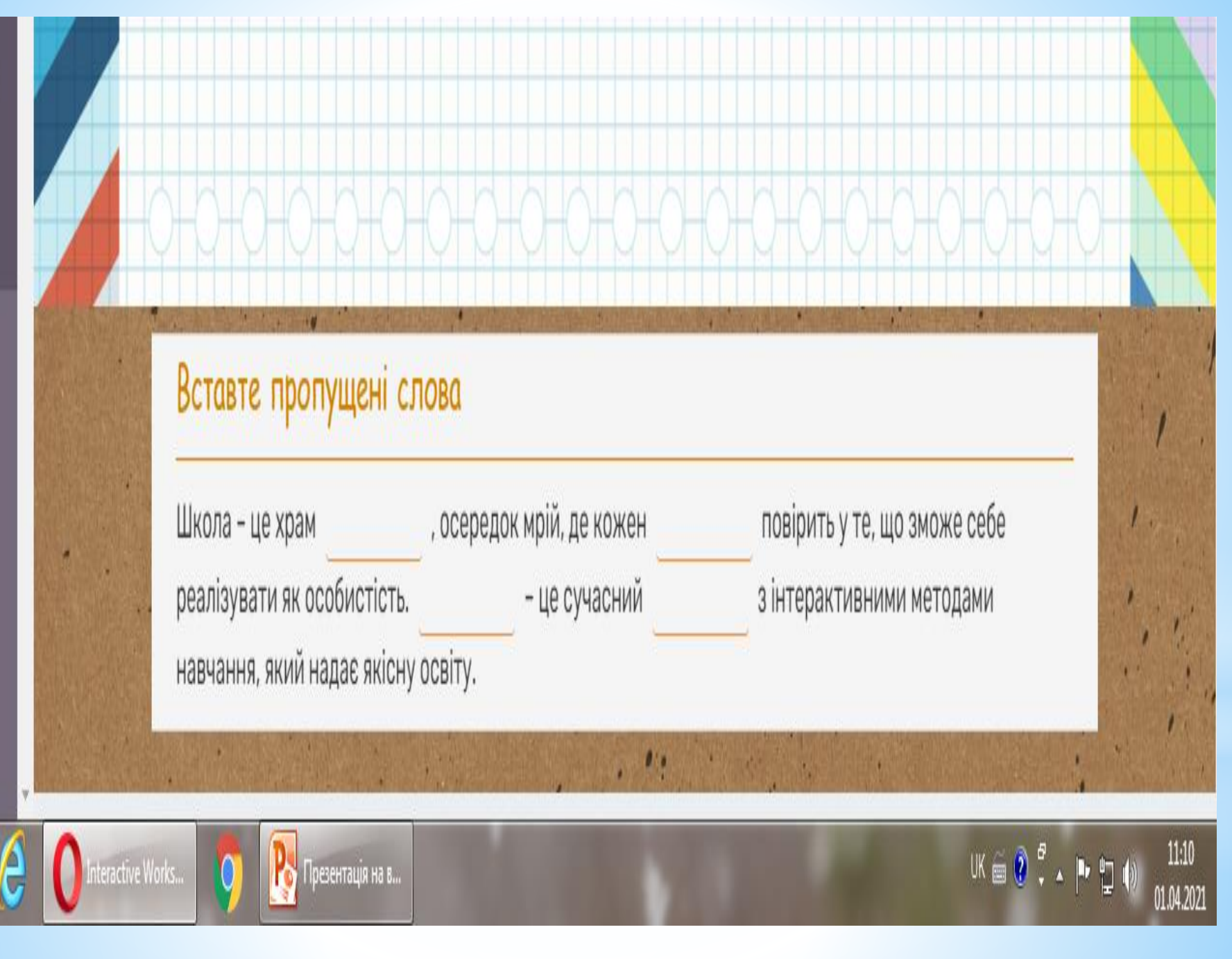

#### ? Assign worksheet to students

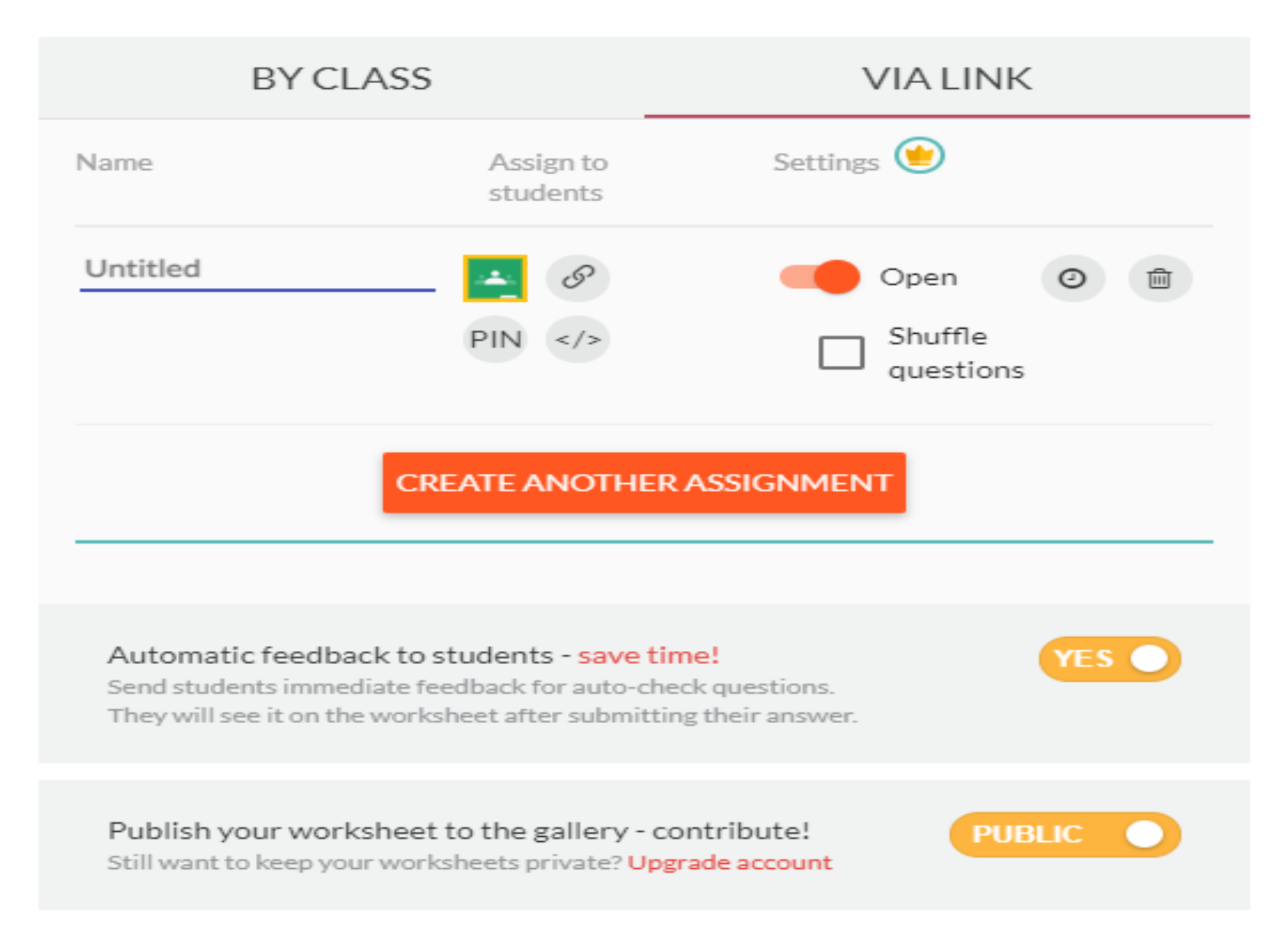

# ДЯКУЮ ЗА УВАГУ